西安科技大学第二学士学位报名操作手册 1. 登录地址

PC 端直接在浏览器上输入地址 http://ixk.xust.edu.cn/,访问大厅 首页,在推荐栏目里点击【往届生和校外考生 2024 第二学士学位报名】 或【在校生 2024 第二学士学位报名】。

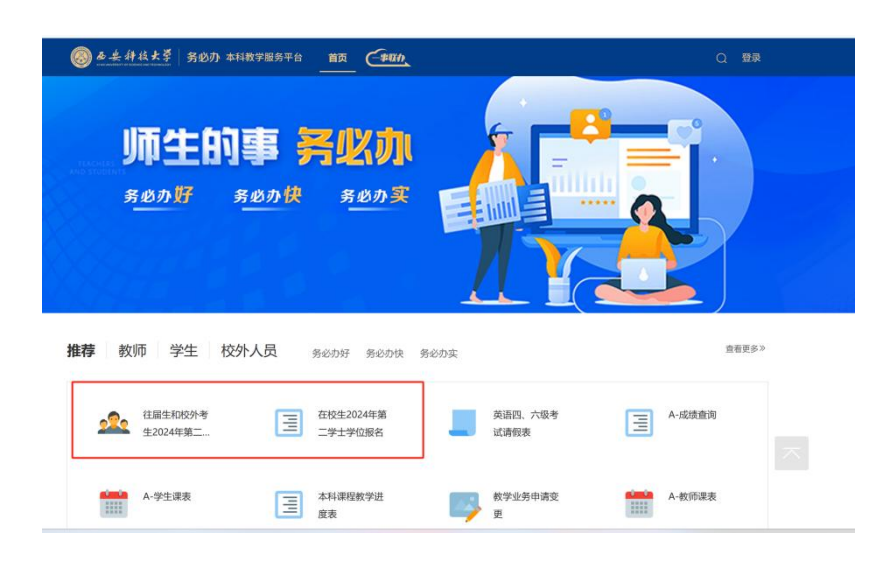

## 2. 报名服务入口

**往届生和校外考生**: PC 端登录大厅后, 往届生和校外考生点击【往届 生和校外考生 2024 第二学士学位报名】, 进入流程填报界面。表格填写完 毕后, 点击提交。

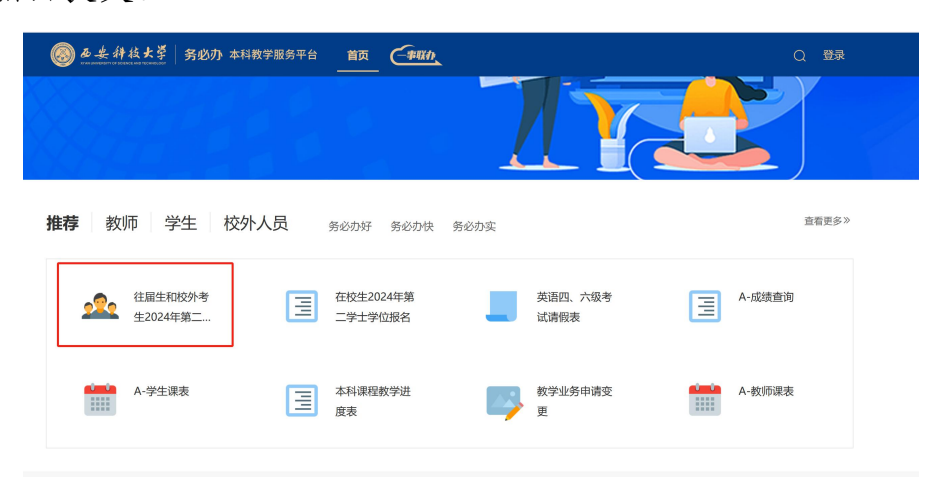

| The second way the second second                                                                                                    | u                              |              |                                                 |                                         | -      |
|----------------------------------------------------------------------------------------------------|--------------------------------|--------------|-------------------------------------------------|-----------------------------------------|--------|
| 3888 ②                                                                                                    |                                |              |                                                 |                                         | . 88.5 |
| 0                                                                                                    |                                |              |                                                 |                                         |        |
|                                                                                                    | 办理入口                           |              | 2024年秋三尚。                                       | 上举点很多                                   |        |
| 往居生和核外素生2024年第 <sup>一</sup> 学十学位据名                                                                                                    | STERNED ALL REFERENCES         |              | 2024年第二子。                                       | 工子证版合                                   |        |
| ENTRY Prese (+x)= 9 = 9 ENR                                                                                                    | 1118日11(1)(5)1-9112020-++98 // |              | (本校祖編生和89                                       | 1考生近州)                                  | -      |
|                                                                                                    |                                | 始名           | 11.50                                           | •                                       |        |
| 104: 104 - 31 KERT (1) EREN (1) EREN                                                                                                   | 1976 A #2:                     | 民族           | 出生年月                                            |                                         |        |
|                                                                                                    | COR WARTERS                    | 8:636        | <b>英语水</b> 号                                    |                                         |        |
| 它說明                                                                                                    | WHO PLANNED                    | 10-32-52.00  | PERCENT AND AND AND AND AND AND AND AND AND AND |                                         |        |
|                                                                                                    | JENIZACI:                      | 10.000       |                                                 |                                         |        |
| 普通高等学校招生图像采集规范及信息标准                                                                                                    | 教务处                            | 18.328.04    |                                                 |                                         |        |
|                                                                                                    | and came                       | 身份证明         |                                                 | 联系电话                                    |        |
| -、基本要求                                                                                                    | 809116                         | 相考专业         |                                                 | <ul> <li>是否股从</li> <li>〇〇巻〇四</li> </ul> |        |
| 因为这家族民族的教育工作人员的(一家人的孩子保守))正确民族的行政部分的人体的家人计。<br>图象写查工家法书中本人的的,想计分别重要加续到的常序行接触,因此的穿起模仿,不进行人能统订(包括家:供:N                                   | 代明作業                           |              |                                                 | 調査                                      |        |
| <ol> <li>进行技术处理。</li> </ol>                                                                                                    |                                | 投稿学校         |                                                 |                                         |        |
| 1徐应时排准确,层次清晰,色彩真实,无相显峭变。                                                                                                    |                                |              | 清靖石不多于600字的中辰理由                                 |                                         |        |
| 给头像外,不得添加边里、文字、图案等其他内容。                                                                                                    |                                |              |                                                 |                                         |        |
|                                                                                                    |                                |              |                                                 |                                         |        |
| 「日本: ALSOSYLEIC, 199711050, PERAMETER 9 20104105 (1993日1001100,171,2221), 11日 (1993<br>GR(255,255,255)) 認知定法(他来信 RGR(201240,240,240)). |                                | 0934         |                                                 |                                         |        |
| 人物波态与表情:坐影说正、表情自然、双眼自然睁开并早祝、耳朵对你、左右向助平衡、巍踞自然闭合。                                                                                        |                                |              |                                                 |                                         |        |
| 服装:常期服装者应属期服装,但不得就有色(含物形) 肠腺、皱缩不得放性服精、服装不能有反光。                                                                                         |                                |              |                                                 |                                         |        |
| · 侯均及虚热物: 不得使用头部覆盖物(涂妆、医疗和文 化需要时,不得虚挡虽然或造成消费),不得虽能耳环、切除物                                                                               |                                |              |                                                 |                                         |        |
| - 8 — 弊品,头发不得被热眉毛、眼睛和耳朵,不宜化妆。                                                                                                    |                                |              |                                                 |                                         | -      |
| 农村: 股村村開港品分坊盟, 坦克現金国家, 除汉,                                                                                                    |                                |              | TT. TAMANOPLATER.                               |                                         |        |
|                                                                                                    |                                | <b>花纹情</b> 况 | # JEALENT                                       |                                         |        |
| POTER-0-4, BERNET-0-4, POVER-12002753921 BLT. 7081, RABIN 46/0-5/2228 AS 80 BERNET-0-028                                               |                                |              |                                                 |                                         |        |
| R. 新聞和印刷人 15 天-2 余.                                                                                                    |                                |              | 1. 時代語(正, 反第)                                   |                                         |        |
| 四 购完化图确文件                                                                                                    |                                |              | A manual                                        |                                         |        |

我校应届毕业生报名服务入口: PC 端登录大厅后,先点击右上角的登录,通过统一身份认证登录。然后点击【在校生 2024 第二学士学位报名】, 进入流程填报界面。表格填写完毕后,点击提交。

| ● 各 关 科技大学   务必办 本科教     → 新聞の 本科教     → 新聞の 本科教     → 新聞の 本科教     → 新聞の 本科教     → 新聞の 本科教     → 新聞の 本科教     → 新聞の 本科教     → 新聞の 本科教     → 新聞の 本科教     → 新聞の 本科教     → 新聞の     → 新聞の     →           | X学服务平台                                   |                                                                                                    | Q 个人中心 李鹏                                  | ×    |
|----------------------------------------------------------------------------------------------------|------------------------------------------|----------------------------------------------------------------------------------------------------|--------------------------------------------|------|
| 推荐 教师 学生 校外                                                                                                    | 人员 务必办好 务必办快                             | 务必办实                                                                                                    | 直看更多                                       | 5 >> |
| 2024年第二                                                                                                    | 在校生2024年第<br>二学士学位报名                     | 英语四、六级考试清假表                                                                                                    | —————————————————————————————————————      |      |
| A-学生谋表                                                                                                    | 本科课程数学进<br>度表                            | 数学业务申请变 更                                                                                                    | ▲-教师课表                                     |      |
|                                                                                                    |                                          |                                                                                                    |                                            |      |
|                                                                                                    |                                          | 2024年第二<br>(在版<br>版版 世話)                                                                                                    | 学士学位报名<br><sup>生返明</sup><br><sup>121</sup> |      |
| Ø                                                                                                    | 力理入口                                     | <ul> <li>政治変統</li> <li>英山架校</li> <li>西安科技大学</li> <li>毕业学校</li> <li>西安科技大学</li> <li>毕</li> <li>単位如同</li> <li>寿份证号</li> </ul> | 18水平<br>上安立<br>取系电话<br>取系电话                |      |
| 在校生2024年第二学士学位报名<br>(0.1 % (5) (1) (1) (1) (1) (1) (1) (1) (1) (1) (1                                                                                                    | 在现空生2024年第二学士学位 ≫<br>Ⅲ元人群:               | <b>报考专业</b><br>请执写不多于800字的中极理由                                                                                              | - <sup>加上国公小</sup> 〇是 〇否                   |      |
| 普通高等学校招生图像采集规范及信息标准                                                                                                    | 学校就正然,学士<br>2018年(7)<br>統務社<br>1929年1月11 | 中报输出                                                                                                    |                                            |      |
| 各考生水人已用(一般力振名平谱作),正然参加的色从参加数子将活现变尖的。<br>生水人间数,加上计图参数时间或指示 的计数值。 医补可变因称47,不用47人参导证(如方用、瓜、发<br>,加入调整。在我来来,关闭如何变。<br>如此风、灵子、圆笔等34种力法。                                                                                                    | Kalifa and                               |                                                                                                    | 99999999400×1499 #998-9771140 #            |      |
| Concern and a second second of the second second se |                                          | 本就业<br>未就业<br>〒2024世8日30日前股湯抜小び和360                                                                                         | 8070天西江四平八年后,并年后一进马以平至。并<br>515            |      |

3. 审批

PC 端审批: 在个人中心界面的统一待办中心下,可以看到对应的服务审批,点击进入进行流程审批。

| 学校管理员           信息网络中心           admin         学校管理员           工号         角色 | また       1       1       1       1       1       1       1       1       1       1       1       1       1       1       1       1       1       1       1       1       1       1       1       1       1       1       1       1       1       1       1       1       1       1       1       1       1       1       1       1       1       1       1       1       1       1       1       1       1       1       1       1       1       1       1       1       1       1       1       1       1       1       1       1       1       1       1       1       1       1       1       1       1       1       1       1       1       1       1       1       1       1       1       1       1       1       1       1       1       1       1       1       1       1       1       1       1       1       1       1       1       1       1       1       1       1       1       1       1       1       1       1       1       1       1       1       1       1 | 3 日 2024 年 6 月<br>2023-2024学年第二学期 第 15 周 团<br>起止时间: 2024-02-26 ~ 2024-07-15 |
|------------------------------------------------------------------------------|----------------------------------------------------------------------------------------------------|-----------------------------------------------------------------------------|
| 彩 个人中心                                                                       | 统一待办中心                                                                                                    |                                                                             |
| 业务管理中心                                                                       | 我收到的(3) 我发出的 分享给我的 我转办的                                                                                                    |                                                                             |
|                                                                              | ■【流程】24年第二学士学位报名(访客) ①1分钟前                                                                                                    | 待办 1 已办 0 抄送给我 0                                                            |
| 国 成绩重问                                                                       | <b>兰【流程】</b> 英语四、六级考试请假表 ① 24 天前                                                                                                    | 待办 1 已办 2 抄送给我 0                                                            |
| 🔋 课表查询 (学生)                                                                  | ①【流程】测试         ① 1 年前                                                                                                    | 待办 1 已办 2 抄送给我 0                                                            |
|                                                                              | ■【流程】test ① 1 年前                                                                                                    | 待办 🚺 已办 🚹 抄送给我 🚺                                                            |
| 👕 课表查询(教师)                                                                   |                                                                                                    |                                                                             |

移动端审批: 西安科技大学本科教学公众号下会收到流程审批消息,点击打开进入审批界面。或者点击公众号下方务必办进入系统,点击右下角我的,在我的工作台点击我收到的,点击对应的流程待办事项,点击进入,进行审批。

| 2023年12月18<br><b>以信名名</b><br>の費名名师您好,您有<br>「<br>「<br>一<br>二<br>二<br>二<br>二<br>二<br>二<br>二<br>二<br>二<br>二<br>二<br>二<br>二                                                                                                    | H目下午15:06<br><b>代信议中</b><br>時生 清整枚<br>一封诚信考试(<br>11 | 【<br>一<br>【<br>記<br>(<br>书                                                                 |  |  |
|----------------------------------------------------------------------------------------------------|-----------------------------------------------------|--------------------------------------------------------------------------------------------|--|--|
|                                                                                                    | <b>代倡议中</b><br>F生 第章枚<br>一封诚信考试(                    | <b>(</b><br>)<br>()<br>()<br>()<br>()<br>()<br>()<br>()<br>()<br>()<br>()<br>()<br>()<br>( |  |  |
| <ul> <li>         は信考し         <ul> <li>                 の互相大全体         </li> </ul> </li> <li>                 同学&amp;老师您好,您有         <ul> <li>                 同学&amp;老师您好,您有         </li> </ul> </li> <li>                 の上流程待审批通知         <ul> <li></li></ul></li></ul> | <mark>代目 议 中</mark><br>「F生 清整枚<br>一封诚信考试(           | <b>5</b><br>②<br>倡议书                                                                       |  |  |
| ④西科大全校<br>同学&老师您好,您有<br>12:<br><b>网上流程待审批通知</b><br>工作主题: 网上服务大<br>流程名称: 服务申请<br>申请人: 学校管理员<br>申请时间: 2024-04-2<br>查看详情                                                                                                    | ▶                                                   | <b>②</b><br>倡议书                                                                            |  |  |
| 同学&老师您好,您有-<br>12:<br><b>网上流程待审批通知</b><br>工作主题: 网上服务大<br>流程名称: 服务申请<br>申请人: 学校管理员<br>申请时间: 2024-04-2<br>查看详情                                                                                                    | —封诚信考试(<br>11                                       | 倡议书                                                                                        |  |  |
| 同学&老师您好,您有-<br>12<br><b>网上流程待审批通知</b><br>工作主题: <b>网上服务大</b><br>流程名称: 服务申请<br>申请人: 学校管理员<br>申请时间: 2024-04-2<br>查看详情                                                                                                    | —封诚信考试(                                             | 倡议书                                                                                        |  |  |
| 12:<br><b>网上流程待审批通知</b><br>工作主题: 网上服务大<br>流程名称: 服务申请<br>申请人: 学校管理员<br>申请时间: 2024-04-2<br><b>查看详情</b>                                                                                                    | 11                                                  |                                                                                            |  |  |
| 12:<br><b>网上流程待审批通知</b><br>工作主题: 网上服务大<br>流程名称: 服务申请<br>申请人: 学校管理员<br>申请时间: 2024-04-2<br>查看详情                                                                                                    | 11                                                  |                                                                                            |  |  |
| 网上流程待审批通知<br>工作主题: 网上服务大<br>流程名称: 服务申请<br>申请人: 学校管理员<br>申请时间: 2024-04-2<br>查看详情                                                                                                    |                                                     |                                                                                            |  |  |
| 工作主题: <b>网上服务大</b><br>流程名称: <b>服务申请</b><br>申请人: 学校管理员<br>申请时间: 2024-04-2<br>查看详情                                                                                                    |                                                     |                                                                                            |  |  |
| 流程名称: 服务申请<br>申请人: 学校管理员<br>申请时间: 2024-04-2<br>查看详情                                                                                                    | 厅                                                   |                                                                                            |  |  |
| 申请人: 学校管理员<br>申请时间: 2024-04-2<br>查看详情                                                                                                    |                                                     |                                                                                            |  |  |
| 申请时间: 2024-04-2<br>查看详情                                                                                                    |                                                     |                                                                                            |  |  |
| 查看详情                                                                                                    | 8 12:10:59                                          |                                                                                            |  |  |
|                                                                                                    |                                                     |                                                                                            |  |  |
|                                                                                                    |                                                     |                                                                                            |  |  |
|                                                                                                    |                                                     |                                                                                            |  |  |
|                                                                                                    |                                                     |                                                                                            |  |  |
|                                                                                                    |                                                     |                                                                                            |  |  |
|                                                                                                    |                                                     |                                                                                            |  |  |
| ■ 教师服务                                                                                                    |                                                     |                                                                                            |  |  |

| ×                                                                                                    | 处理表单                                                        | •                                    |
|----------------------------------------------------------------------------------------------------|-------------------------------------------------------------|--------------------------------------|
| 处理表单                                                                                                    | 表单预览                                                        | 查看流程                                 |
| 2024本<br>学校管理                                                                                                    | <b>科招生计划申报表</b><br>员 2024-04-28 12:07:30                    | (                                    |
| 表单预览                                                                                                    |                                                             |                                      |
| 二维码                                                                                                    |                                                             |                                      |
|                                                                                                    |                                                             |                                      |
| 学校管理员                                                                                                    |                                                             | 回复                                   |
| 修改了办理人员,                                                                                                    | 由[申文盛]调整为[学校                                                | 管理员]来办理。                             |
| <b>已干预</b> 2024-04-2                                                                                                    |                                                             | 38                                   |
| 已干预 2024-04-2                                                                                                    |                                                             | 38                                   |
| <ul> <li>已干预 2024-04-;</li> <li>学校管理员</li> <li>已浏览 2024-04-;</li> </ul>                                                                                                    |                                                             | 38                                   |
| <ul> <li>已干预 2024-04-3</li> <li>学校管理员</li> <li>已浏览 2024-04-3</li> <li>② 学校管理员</li> </ul>                                                                                                    |                                                             | 38<br>42<br>• <b>1</b>               |
| <ul> <li>         已干预 2024-04-3     </li> <li>         学校管理员     </li> <li>         ごの24-04-3     </li> <li>         学校管理员     </li> <li>         学校管理员     </li> <li>         修改了办理人员、     </li> <li>         ピード预 2024-04-3     </li> </ul> | 28 12:08<br>28 12:08<br>由(学校管理员)调整为<br>28 12:10             | 33<br>42<br>【 <b>刘鑫]来办理。</b><br>用时2分 |
| <ul> <li>已干预 2024-04-3</li> <li>学校管理员</li> <li>ご刻迩 2024-04-3</li> <li>学校管理员</li> <li>修改了か理人员、</li> <li>已干预 2024-04-3</li> <li>② 刻鑫</li> </ul>                                                                                                 | 28 12:08<br>28 12:08<br><b>由(学校管理员)调整为</b><br>28 12:10      | 38<br>42<br>[ <b>刘鑫]来办理。</b><br>用时2分 |
| <ul> <li>已干预 2024-04-;</li> <li>学校管理员</li> <li>ご刻览 2024-04-;</li> <li>学校管理员</li> <li>修改了办理人员,</li> <li>已干预 2024-04-;</li> <li>二 刻庭</li> <li>已浏览 2024-04-;</li> </ul>                                                                          | 28 12:08<br>28 12:08<br>由[学校管理员]调整为<br>28 12:10<br>28 12:11 | 3<br>4<br>[刘鑫]来办理。<br>用时25           |
| <ul> <li>已干预 2024-04-;</li> <li>二 学校管理员</li> <li>已浏览 2024-04-;</li> <li>二 学校管理员</li> <li>修改了办理人员,</li> <li>已干预 2024-04-;</li> <li>二 刘庭</li> <li>已浏览 2024-04-;</li> </ul>                                                                      | 28 12:08<br>28 12:08<br>由[学校管理员]调整为<br>28 12:10<br>28 12:11 | 3<br>4<br>(刘鑫)来办理。<br>用时2分           |

或

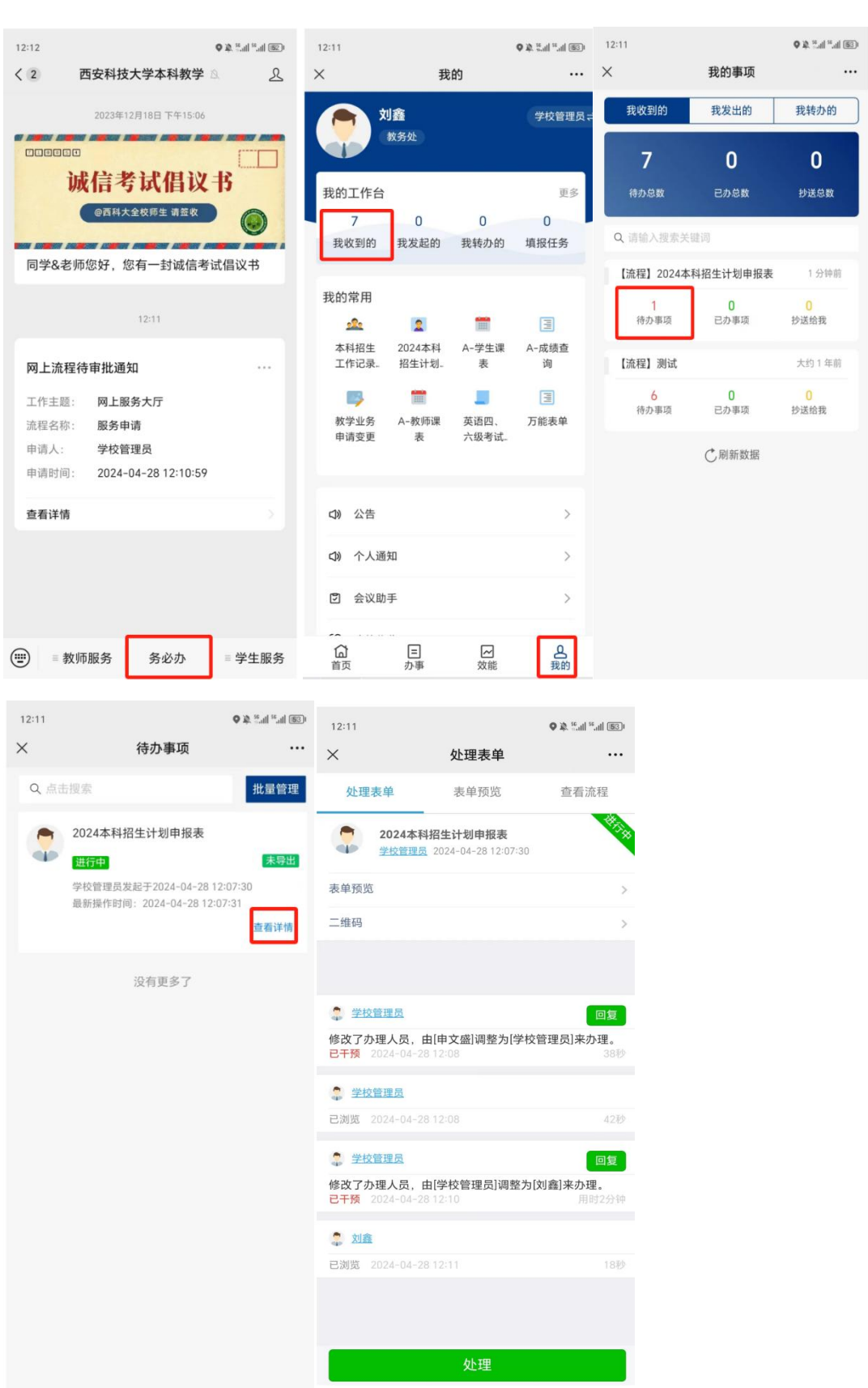